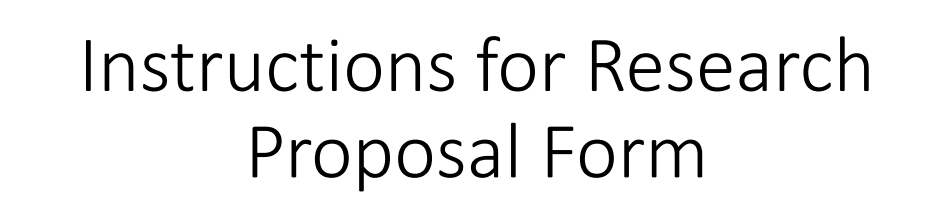

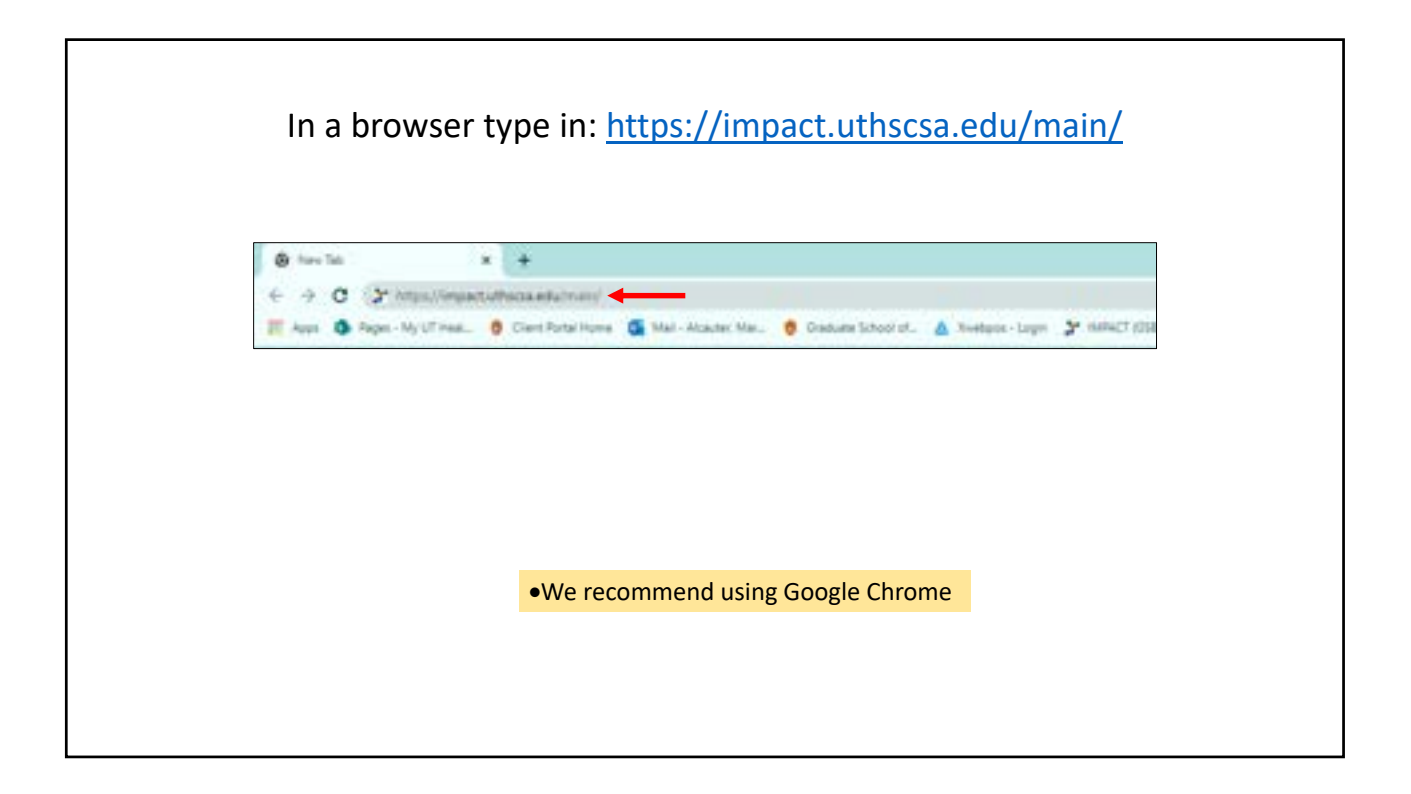

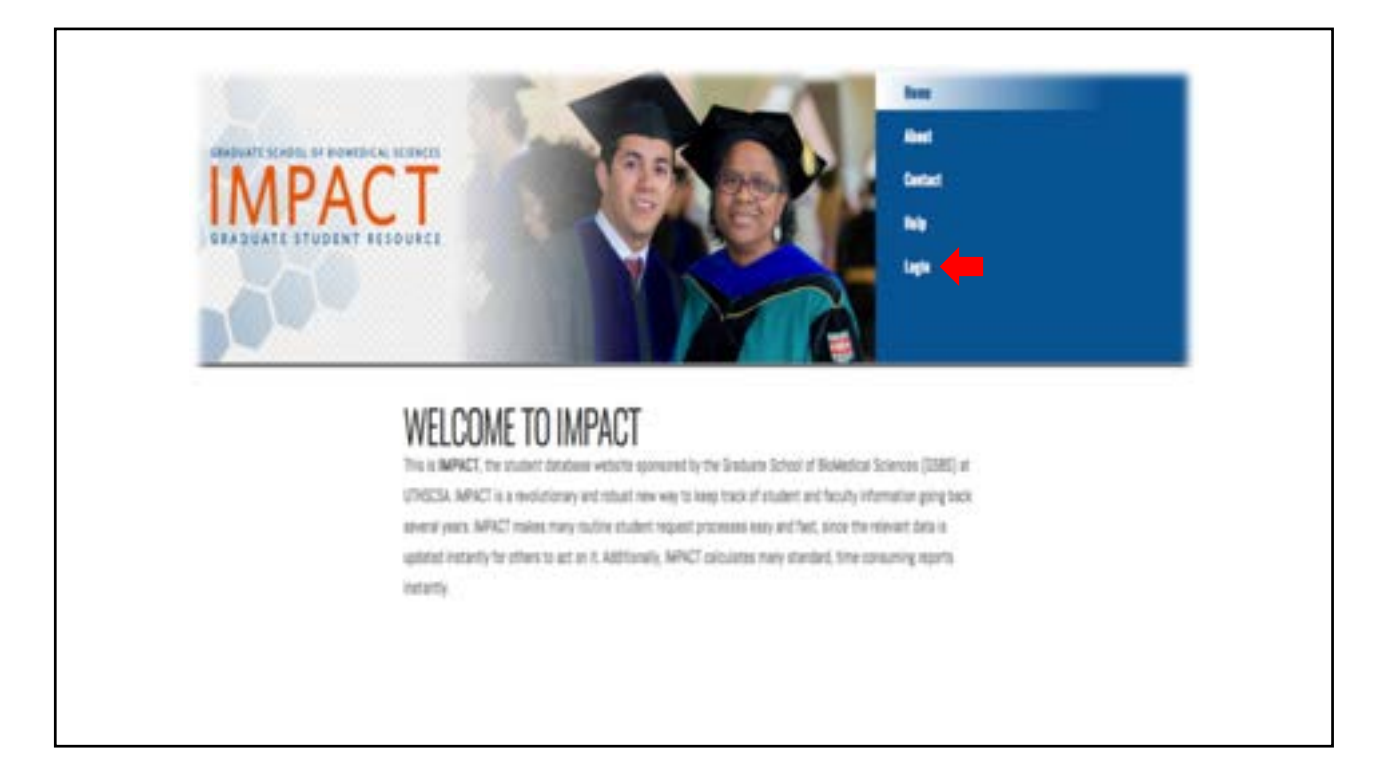

| 2* 101 rgt + 8                                     |                                                                                                    | · · · · · · · · · |
|----------------------------------------------------|----------------------------------------------------------------------------------------------------|-------------------|
| <ul> <li>+ + 0 (X methodate and server)</li> </ul> |                                                                                                    | 2 C 8 2 1         |
|                                                    |                                                                                                    |                   |
|                                                    | 1100% Login                                                                                                    |                   |
|                                                    | Press with you what addition and parameter                                                                                                    |                   |
|                                                    |                                                                                                    |                   |
|                                                    | time                                                                                                    |                   |
|                                                    | Free our must serve .                                                                                                    |                   |
|                                                    | Automatic                                                                                                    |                   |
|                                                    | The partners                                                                                                    |                   |
|                                                    | 140                                                                                                    |                   |
|                                                    |                                                                                                    |                   |
|                                                    | The second second                                                                                                    |                   |
|                                                    | Progette an Annal A Company and reasonable<br>14 cm http:                                                                                      |                   |
|                                                    | From an well of Triandly for informations dell'information involution (added an information phone wells) for<br>VIER of from the specification |                   |
|                                                    |                                                                                                    |                   |
|                                                    | and State and State and the second second second second (11,1,2,2,2)                                                                           |                   |
|                                                    |                                                                                                    |                   |
| el og in using vor                                 | IT LITHSCSA livemail amail address and                                                                                                    | domain            |
| •Log in using you                                  | ii omscsa iivemaii eman auuless anu                                                                                                    | uomani            |
| password                                           |                                                                                                    |                   |
| Passitora                                          |                                                                                                    |                   |
|                                                    |                                                                                                    |                   |
|                                                    |                                                                                                    |                   |

|       | MYINEO                                  | PUBLICATIONS                                  | PRESENTATIONS                  |  |
|-------|-----------------------------------------|-----------------------------------------------|--------------------------------|--|
|       | Dick here to menage<br>your MPACT lefts | Download and<br>maintain your<br>jubitrations | Document pour<br>presentations |  |
|       | L                                       |                                               |                                |  |
| Acres | entre<br>In reacts are as to lists.     |                                               | ENDING                         |  |

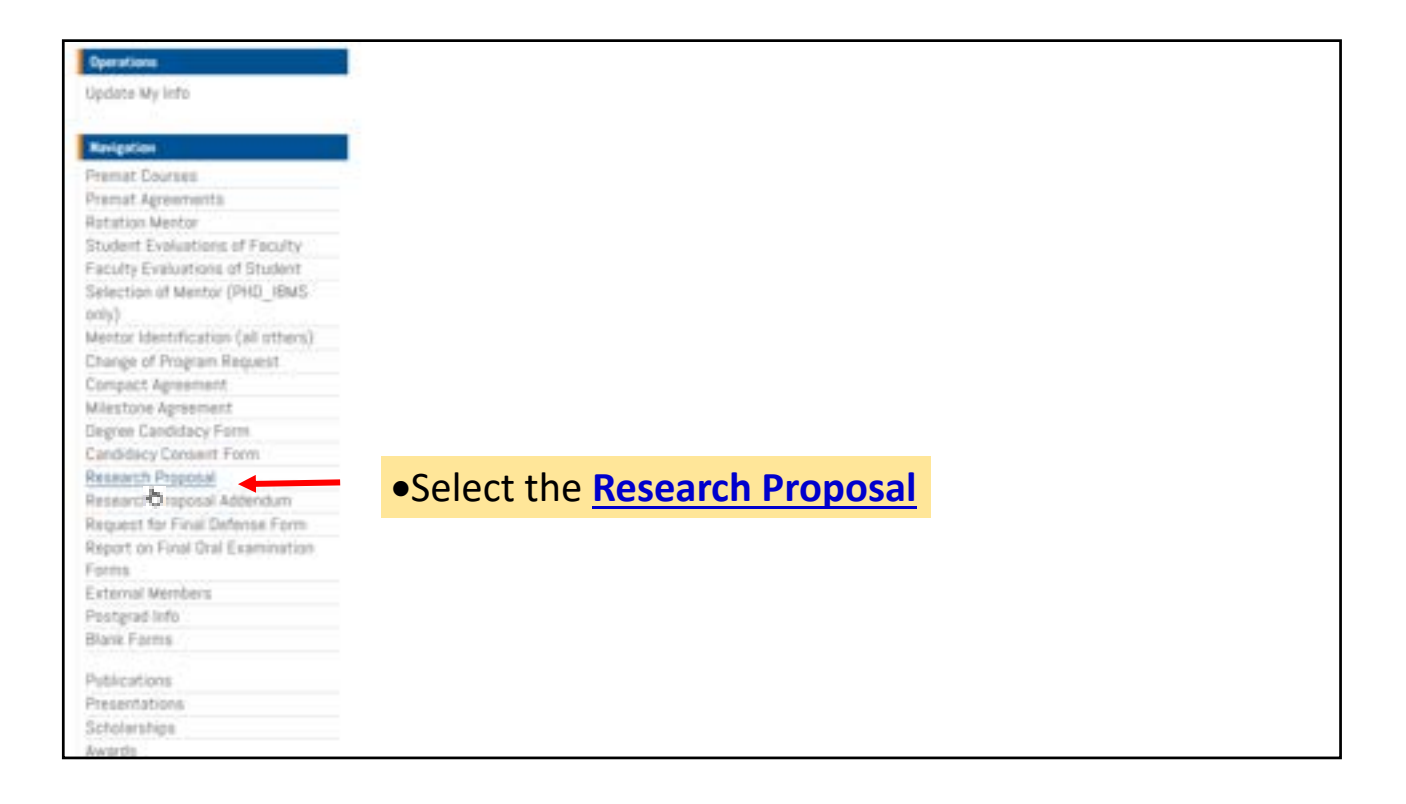

| Operations<br>View My Info                                                                                                    | RESEARCH                 |  |
|----------------------------------------------------------------------------------------------------|--------------------------|--|
| Scarta Processal                                                                                                    | • Select Create Proposal |  |
| Respective<br>Premait Courses<br>Premait Aprivements<br>Ratation Ventor<br>Student Evaluations of Faculty<br>Faculty Evaluations of Student<br>Selection of Wentor (PHO_IBMS<br>only)<br>Manter Mentofication (all others)<br>Change at Program Request<br>Compact Apreement<br>Mostore Agreement<br>Mostore Agreement<br>Degree Content Form<br>Research Program<br>Research Program |                          |  |

| IMPACT                                                                                                    |                                                                                                    |           |
|----------------------------------------------------------------------------------------------------|----------------------------------------------------------------------------------------------------|-----------|
| Herein Rausell<br>Senten<br>Felering offe<br>Sair Response<br>Felering Communications<br>Felering Communications<br>Parameter Communications<br>Parameter Communic |                                                                                                    | 1         |
| <ol> <li>Form Option will</li> <li>Track or Disciplin</li> <li>Using the dropdo         <ul> <li>Dissertation</li> </ul> </li> <li>In the Description</li> </ol>                                                                                                    | be prefilled with the form name<br>e field will be prefilled with your track or discipline<br>wn select the type of research you are submitted<br>or Thesis<br>n of Research filed type in a short description of your r | research. |

| underer der auster mitte Pressentitionen in der und                                                      |                                                                                                    |
|----------------------------------------------------------------------------------------------------|----------------------------------------------------------------------------------------------------|
| External Members                                                                                         |                                                                                                    |
| Postgrad kifo                                                                                            | Proposil Care                                                                                                    |
| Blank Forms                                                                                              | 5                                                                                                    |
| SOUTH AND INC.                                                                                           | Defense Data                                                                                                    |
| Publications                                                                                             | 6                                                                                                    |
| Presentations                                                                                            |                                                                                                    |
| Scholarships                                                                                             | Were of Controlling Controlling                                                                                                    |
| Awards                                                                                                   | Name of Committee Chair 7                                                                                                    |
| Applications                                                                                             | Allow resetur to view boffme automition                                                                                                    |
| Grants                                                                                                   |                                                                                                    |
| Employment                                                                                               | 1 S S S S S S S S S S S S S S S S S S S                                                                                                    |
| Resume Management                                                                                        |                                                                                                    |
| <ol> <li>Proposal Date</li> <li>Defense Date</li> <li>The name of y</li> <li>In the Field All</li> </ol> | will be prefilled with the current date<br>is an optional field.<br><b>Four committee chair</b> will auto-populate in this field.<br><b>Iow Mentor to view before submitting</b> , using the dropdown option we recommend you select yes |
|                                                                                                    |                                                                                                    |

| Publications<br>Presentations<br>Scholastings<br>Asanth<br>Asplications<br>Directs<br>Engliqueent<br>Engliqueent<br>Engliqueent                                                                                                    | Constitute Konders<br>Menter                                                                                                    | 6                                                                                                    | ise<br>nice •                                                                                                    | Action 7                                                                                                    |
|----------------------------------------------------------------------------------------------------|----------------------------------------------------------------------------------------------------|----------------------------------------------------------------------------------------------------|----------------------------------------------------------------------------------------------------|----------------------------------------------------------------------------------------------------|
| Attractions<br>Dispert Service                                                                                                    | Print Million<br>Print and f.                                                                                                    |                                                                                                    |                                                                                                    | <b>-</b> 9                                                                                                    |
| <ul> <li>6. Select the memb</li> <li>7. Define the type of <i>Program/Di</i></li> <li><i>Non-progra program/Di</i></li> <li>8. Action Add/Delet</li> <li>Select the are <b>*Repeat the</b></li> <li>9. Do you have an externa of the type of the type of type of the type of the type of type of type o</li></ul> | ers of your committee fr<br>of member:<br>iscipline faculty- an HSC<br>m/non-Discipline HSC for<br>scipline<br>te<br>dd action to add a comme<br>ese steps until all your co<br>external Member? An Ex-<br>me to appear in the drop<br>e previously created an en-<br>il member on your committee<br>ive for you to complete the la | om the dropdown<br>faculty who is on the graduat<br>culty- HSC faculty who is NO<br>ittee member or select the d<br>ommittee members are listed<br>ternal member is someone w<br>odown you should have previous<br>ternal member, select your B<br>is be aware that they will be req<br>External Member form." | e faculty of the student's<br>on the graduate faculty<br>elete action to delete a co<br>ho has no affiliation to U<br>busly filled out the Extern<br>xternal Member commit-<br>uired to approve and sign all | program/Discipline<br>of the student's<br>ommittee member<br>THSCSA and is a part of your<br>nal Member form. **<br>tee using the dropdown.<br>I IMPACT graduate forms. |

|                                                                                                    | Process assert into loss who arranges to increasing the property first analysis to property to a try fraction.<br>The second state of the second state of the process of the property is a regulated to a try fraction.<br>The first back is and a second state of the back state of the back state of the second state of the second sta | N information requested only loss it without individing its photons on the David Constr.<br>The David |
|----------------------------------------------------------------------------------------------------|----------------------------------------------------------------------------------------------------|----------------------------------------------------------------------------------------------------|
| <ol> <li>Upload a PDF of</li> <li>Using the drop</li> <li>Submit the for</li> <li>Once you hit save</li> <li>edits. If you have</li> <li>Note: (If the Active j<br/>We recommend sele</li> </ol> | F of your proposal document<br>opdown change the <i>active field to YES</i> .<br>orm by selecting SAVE.<br><i>re</i> your form will be routed to collect signatures and approvals. At this poi<br>e made a mistake, contact IMPACT support <u>impact@uthscsa.edu</u> and ask t<br><i>e field is set to <u>NO</u>, selecting the save button will save the form and allow for future</i><br><i>electing <u>NO</u> and saving so you can go back and make sure everything on your form</i>                                                                                                    | nt, you will be unable to make any<br>that your form, be deactivated.<br>e updates.)<br>is correct.   |

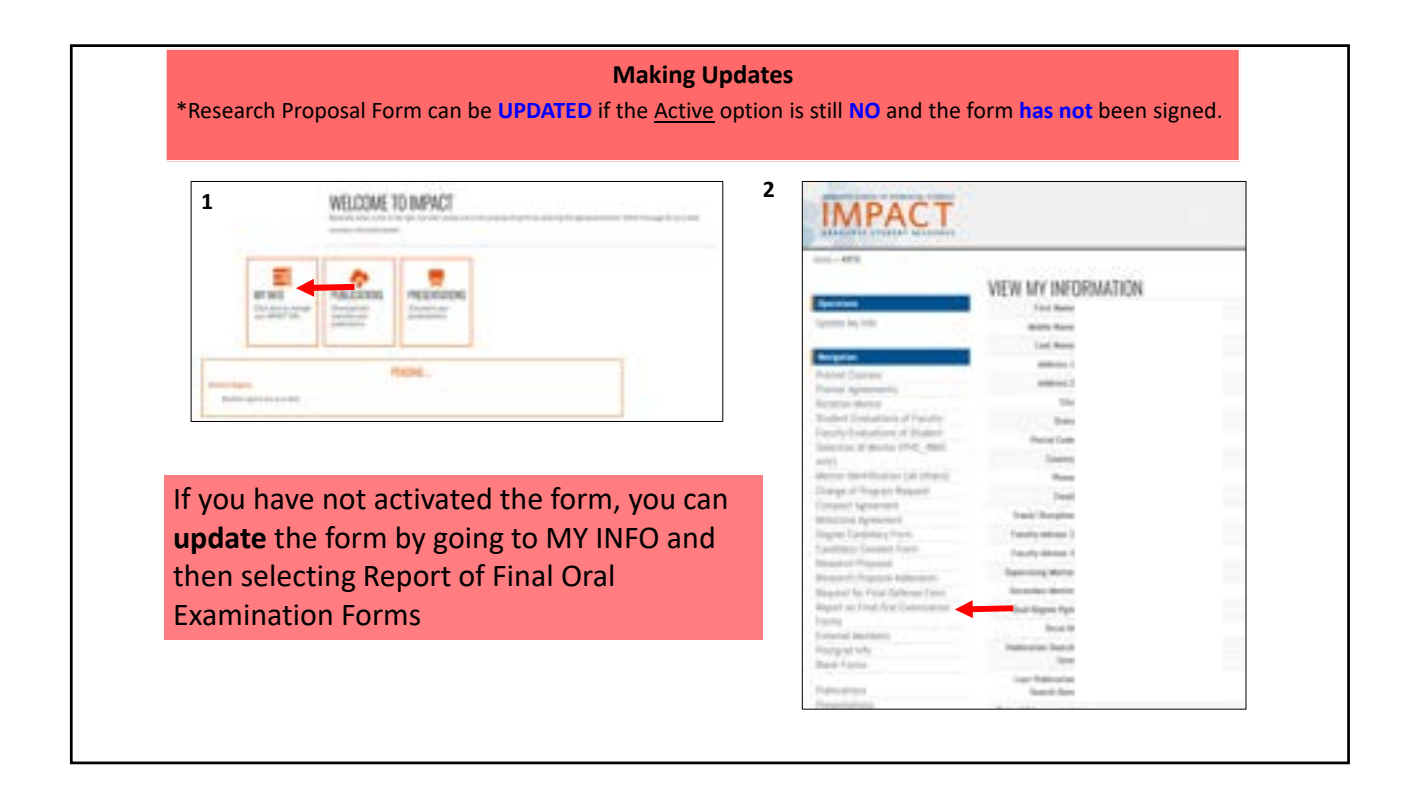

| IMPACT                                                                                                    | Anna And Const. May Level                                                                                                    |
|----------------------------------------------------------------------------------------------------|----------------------------------------------------------------------------------------------------|
| Inno - Nosaen<br>Spentres<br>Vans My Info<br>Dourie Proposed<br>Resignan                                                                                                    | RESEARCH<br><u>TITLE of Thesis/Dissertation</u>                                                                                                    |
| Person Economi<br>Person Approximation<br>Maratine Neural Conference<br>Sectors Demonstrations of Faculty<br>Person's Demonstration of Faculty<br>Assemble to the Conference<br>Compact Person (Intel Conference)<br>Compact Person Person<br>Compact Approximation<br>Maration Approximation<br>Maration Approximation<br>Compact Person (Intel Conference) | Hover your cursor over your Title of Thesis/Dissertation: <u>Title of Thesis/Disseration</u><br>Reminder to update you must have not activated the form!<br>Mhen it is not activated it will say Active: No |
| Cardinate Devent From<br>Research Program<br>Hearing & Program<br>Hearing & Provide Roberts<br>Respirat the End Database From<br>Respirat The End Database From<br>Respirat Provide The<br>Proceedings of the<br>Research Research<br>Respirat Info<br>Database Research                                                                                     | If you made a mistake and need to correct it contact IMPACT support <a href="mailto:impact@uthscsa.edu">impact@uthscsa.edu</a> and ask<br>that your form, be deactivated.                                   |
| Pathanan<br>Propertitions<br>Strikte Argo<br>Arounds<br>Again Aroon<br>Argon                                                                                                    |                                                                                                    |

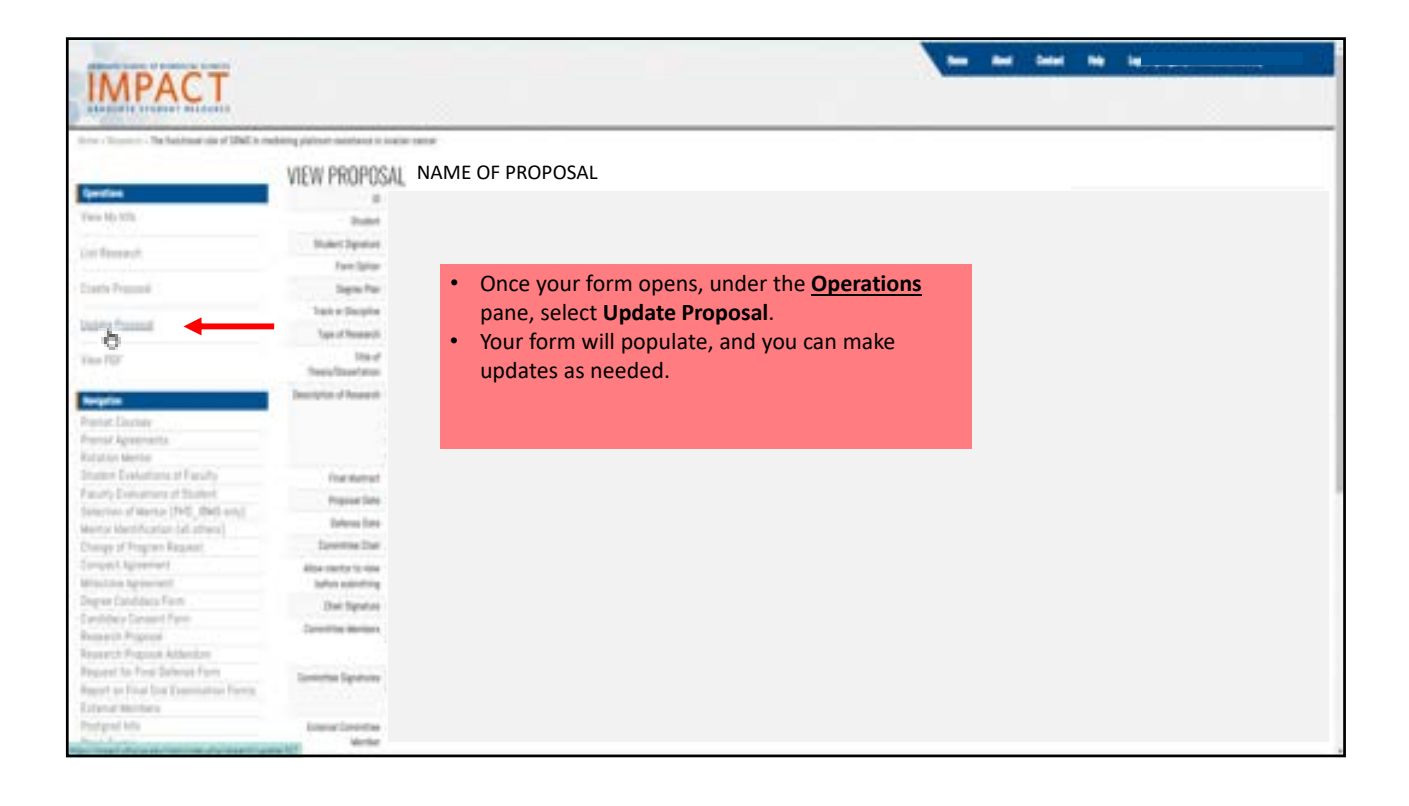

|   | Use the Active asset has to independ whather this request is correctly a rough durf or 74 is nood for submission if the Active asset has in and to be the Active asset the internation requested and uses it without admitting to socking on the DeverCosts Sectors. No could came back term and admit the Term there is not to for them should be needly for submission and rough for reverve by the dawn. |
|---|----------------------------------------------------------------------------------------------------|
|   | Sar                                                                                                    |
| : | Any time changes are made make sure you hit the SAVE button.<br>If you want to finalize and <b>submit</b> the form, change the active field to <b>YES</b> & sign the form<br>by checking the box and then select the SAVE button.                                                                                                    |
|   | Once you have selected YES, Checked the box for submission, and hit the save button<br>your form will be routed to collect signatures and approvals. At this point, you will be<br>unable to make any edits. If you have made a mistake, contact IMPACT support<br><u>impact@uthscsa.edu</u> and ask that your form, be deactivated.                                                                        |

|            |                                                       | WELCOME<br>Gatewally select a relie to<br>summery information betw | ID IMPACT<br>the right, and their change are of the jumping off paints by advecting<br>of | ) the appropriate button. Watch this page for up to def |
|------------|-------------------------------------------------------|--------------------------------------------------------------------|-------------------------------------------------------------------------------------------|---------------------------------------------------------|
|            | MY INFO<br>Click here for manager<br>your AMPACT into | PUBLICATIONS<br>Deveload and<br>maintage year<br>publications      | PRESENTATIONS<br>Accurately your<br>presentations                                         |                                                         |
| tenter her |                                                       | 1                                                                  | ENDING _                                                                                  |                                                         |

| Operations                                                                                                    |                                      |  |
|----------------------------------------------------------------------------------------------------|--------------------------------------|--|
| Update Wy Info                                                                                                    |                                      |  |
| 13/2 12                                                                                                    |                                      |  |
| Review                                                                                                    |                                      |  |
| Premat Dourses                                                                                                    |                                      |  |
| Premat Agreements                                                                                                    |                                      |  |
| Rotation Mentor                                                                                                    |                                      |  |
| Student Evaluations of Faculty                                                                                                    |                                      |  |
| Faculty Evaluations of Student                                                                                                    |                                      |  |
| Selection of Mentor (PHD_IBMS                                                                                                    |                                      |  |
| 00ly7                                                                                                    |                                      |  |
| Mentor Identification (all others)                                                                                                    |                                      |  |
| Change of Program Request                                                                                                    |                                      |  |
| Compact Agreement                                                                                                    |                                      |  |
| Milestone Agreement                                                                                                    |                                      |  |
| Degree Candidacy Form                                                                                                    |                                      |  |
| Candidacy Consent Form                                                                                                    |                                      |  |
| Research Proposal                                                                                                    | •Select the <b>Research Proposal</b> |  |
| Hessard Q roposal Addendum                                                                                                    |                                      |  |
| Request for Pinal Sectors Form                                                                                                    |                                      |  |
| Personal Control of the Control of Control of Control o |                                      |  |
| Esternal Marshare                                                                                                    |                                      |  |
| Destarat linfo                                                                                                    |                                      |  |
| Black Farms                                                                                                    |                                      |  |
|                                                                                                    |                                      |  |
| Publications                                                                                                    |                                      |  |
| Presentations                                                                                                    |                                      |  |
| Scholarships                                                                                                    |                                      |  |
| Awards                                                                                                    |                                      |  |

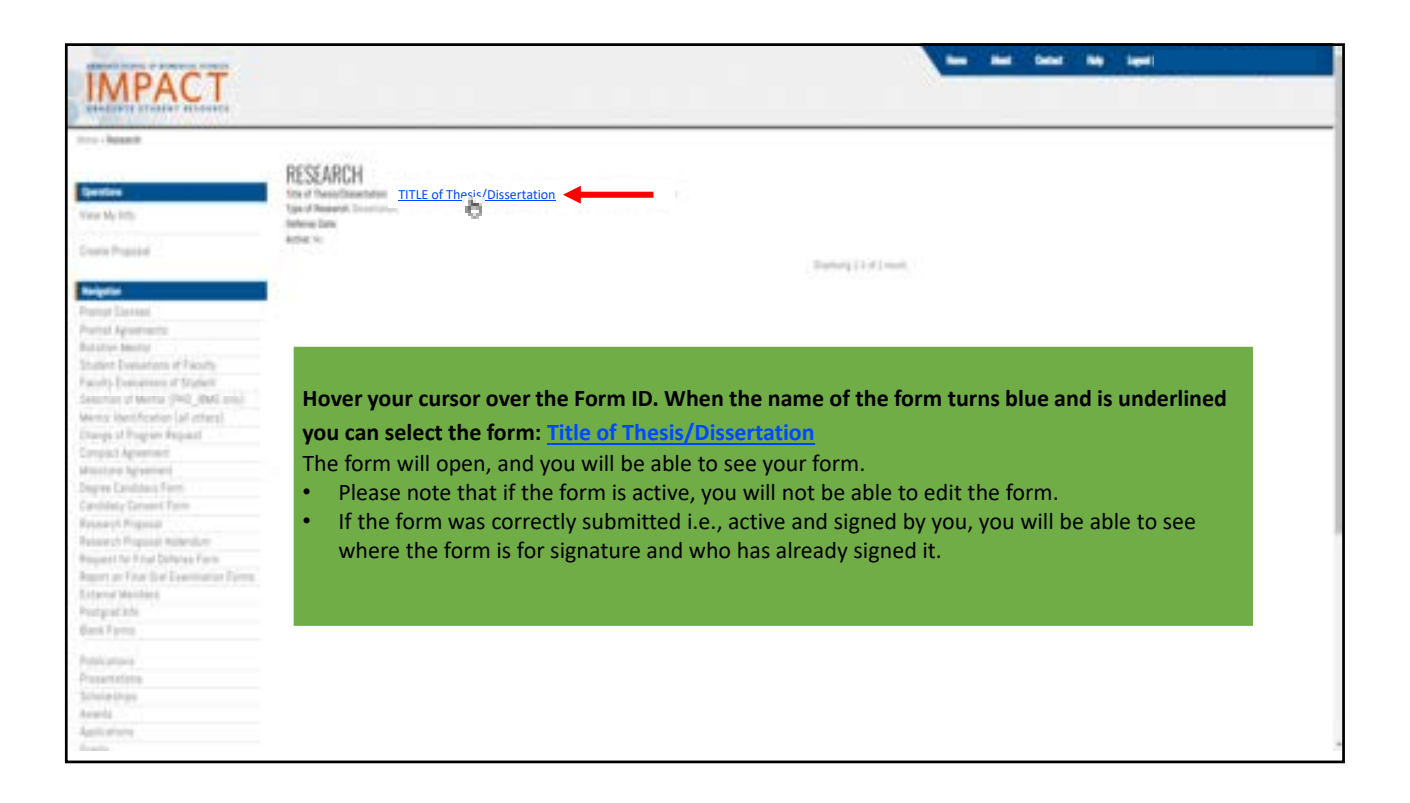